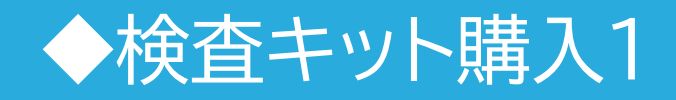

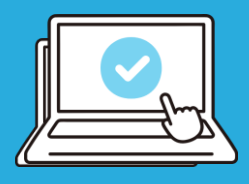

①購入サイトヘアクセス <u>https://www.n-nose.com/hmbuy/</u>

・「検査を受ける際の注意点」5項目すべてにチェックします。 ・法人・団体コードを入力後、「購入へ進む」をクリックし、購入者情報を入力します。

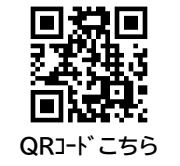

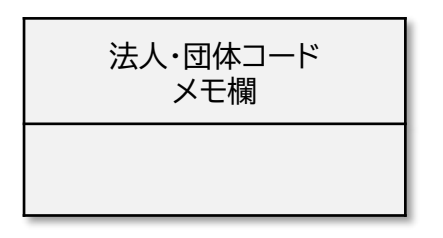

### ・申込画面は変更になる場合があります ・画面遷移はスマートフォンの表示です

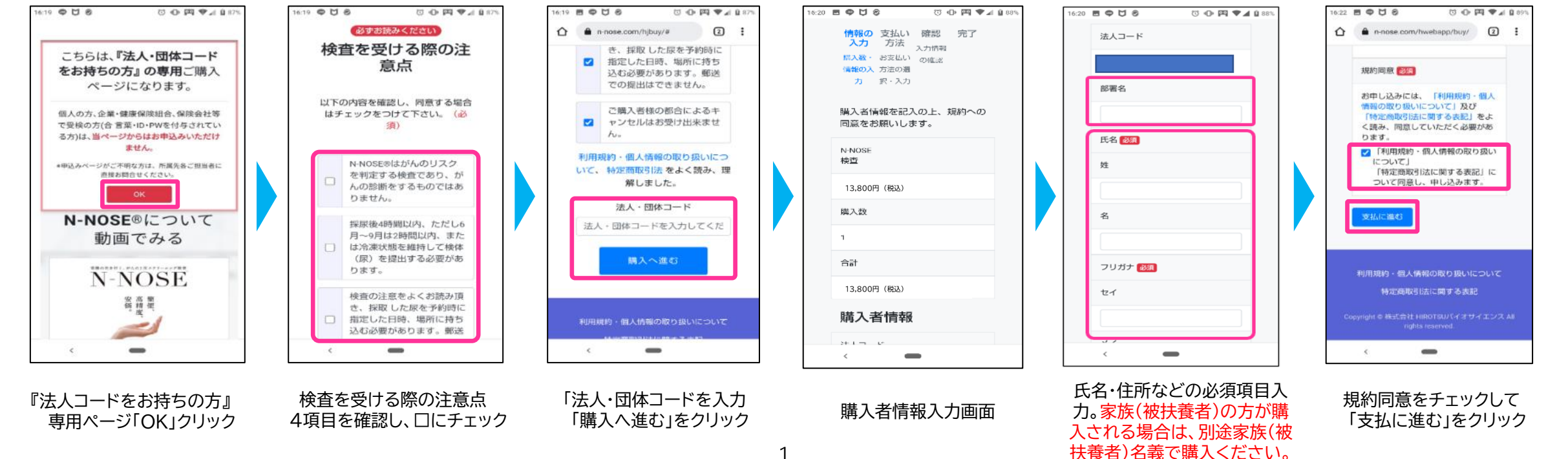

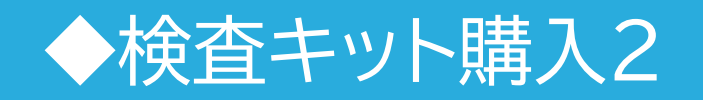

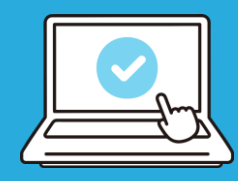

### ②検査費用のお支払い

・お支払方法は、クレジットカード決済 または NP後払いのみになります。

#### ・申込画面は変更になる場合があります ・画面遷移はスマートフォンの表示です

| 青報の   | 入力 支払い方法              | 確認        | 完了     | 344 / 19                   | 11 VE BO   |                 |        |
|-------|-----------------------|-----------|--------|----------------------------|------------|-----------------|--------|
| 数 · 慎 | 網の入力 お支払い方法の運<br>択・入力 | 入力情報の     | 9632   | 送人コー<br>ド                  |            |                 |        |
| ŧ/.1. | )方法                   |           |        | 社員番号<br>(または<br>所属部署<br>等) |            |                 |        |
| クレジ   | シリード決済                |           |        | 氏名                         |            |                 |        |
| NP後打  | 601                   |           |        | 电过差号                       |            | メールア<br>ドレス     |        |
| 購入    | 内容                    |           |        | 住所                         | ₹ 102-0094 | 送付先             | 同じ     |
| (82   | 13,800円               | 数量        | 1      |                            | _          |                 |        |
| (12   | 13,800円               | 内、消費<br>税 | 1.255円 | 価格(税<br>込)                 | 13,800円    | 放量              | 1      |
|       |                       |           |        | <br>合計(現<br>込)             | 13,800円    | 内 消費<br>税 (10%) | 1,255円 |
|       |                       |           |        | 支払方法                       | 後払い請求      | カード番<br>号       |        |
|       |                       |           |        | 購入する                       | 夏夏         |                 |        |
|       |                       |           |        |                            |            |                 |        |

支払い方法のいずれかを選 択し、必要事項を入力

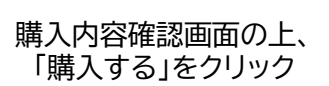

### 【検査キット・検体提出手順書のお届け】

・検査キットは決済完了後、7営業日以内での発送となります。

※受取確認が不要な宅配便(ネコポス)で届きます。ただしポストに入らない場合は、 受け取る必要があります。

- ・検体提出袋の「氏名」「採尿日時」を記入し、検体の入った筒形容器(チューブ)を入れて 提出ください。
- ・「検体提出手順書」にて採尿方法や注意事項をご確認ください。

◆マイページ登録

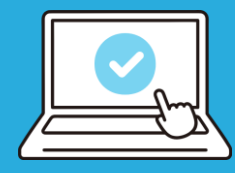

## ②必要事項を入力する

## ①手順書に記載のQRコードまたは 下記のURLにアクセスする

| 新相マイページ     | (2) (2) (2) (2) (2) (2) (2) (2) (2) (2) |  |
|-------------|-----------------------------------------|--|
| AUX X 1 X 2 |                                         |  |
|             | 受検者全員が各々マイページ登録を行い、                     |  |
|             | 検体の提出予約を行ってください。                        |  |
|             | 登録は無料です。                                |  |
|             |                                         |  |
|             | 新規マイページ登録へ進む                            |  |
|             |                                         |  |

▼マイページ新規登録はこちら マイページログイン・新規会員登録 | N-NOSE受付システム

#### My N-NOSE (マイページ)新規登録

受検される方の情報をご入力ください。

#### My N-NOSEの登録は受検者本人であり、第三者の代理での登録は認めておりません。

|                        |                                                                               |                             |                  | * =必須項目 |  |  |  |  |  |  |
|------------------------|-------------------------------------------------------------------------------|-----------------------------|------------------|---------|--|--|--|--|--|--|
| 氏名 *                   | 姓                                                                             |                             | 名                |         |  |  |  |  |  |  |
| フリガナ *                 | セイ                                                                            |                             | ×-               |         |  |  |  |  |  |  |
| 連絡先電話番号<br>*           | TEL         ※ハイフン抜き                                                           |                             |                  |         |  |  |  |  |  |  |
| 性別 *                   | ● 男性 ○ 女性                                                                     |                             |                  |         |  |  |  |  |  |  |
| 生年月日 *                 | 年                                                                             | 年 ,月 ,日                     |                  |         |  |  |  |  |  |  |
| 住所 *                   | 郵使带号 * 000 0000 <del>住所线索</del>                                               |                             |                  |         |  |  |  |  |  |  |
| パスワード *                | 半角英数字を混在させ、8<br>記号は使えません(例:4                                                  | 文字以上で設定してくださ<br>≭、&、;、:、等)。 | , ) <sub>0</sub> |         |  |  |  |  |  |  |
|                        | 確認のため、もう一度入力してください。                                                           |                             |                  |         |  |  |  |  |  |  |
|                        | <u>N</u>                                                                      |                             |                  |         |  |  |  |  |  |  |
| My N-NOSE ロ<br>グイン方法 * | メールアドレスが携帯電話番号のどちらかをログイン方法に設定します。<br>※確認コード、ワンタイムパスワードが届きます。<br>※メールアドレス登録は必須 |                             |                  |         |  |  |  |  |  |  |
|                        | ●メールアドレス ○ 携帯電話番号                                                             |                             |                  |         |  |  |  |  |  |  |
|                        | メールアドレス *<br>※ [hbio.jp] を受信できる状態にしてください。<br>ドメイン指述所称方法はこちら>>                 |                             |                  |         |  |  |  |  |  |  |
|                        | 携带電話番号                                                                        | TEL                         | ※ハイフン抜           | e       |  |  |  |  |  |  |
| 規約同意 *                 | ※「利用規約・個人情報の                                                                  | D取り扱いについて」をよく               | 読み、同意の上、確認へお進み   | ください。   |  |  |  |  |  |  |
|                        | □ 規約を読み、これに同                                                                  | 意します。                       |                  |         |  |  |  |  |  |  |
| 「確認へ進む」を押              | すと確認コードが送信され                                                                  | nます。                        |                  |         |  |  |  |  |  |  |
| 確認へ進む                  |                                                                               |                             |                  |         |  |  |  |  |  |  |

|                                 | を行いま                  | व.                                                   |          |          | ③メールで確                 | 認コードが届く                 |
|---------------------------------|-----------------------|------------------------------------------------------|----------|----------|------------------------|-------------------------|
| 3 *                             | 姓                     | 検査                                                   | 名        | 太郎       |                        |                         |
| ノガナ *                           | セイ                    | ケンサ                                                  | XT       | タロウ      |                        |                         |
| 格先電話番号                          |                       |                                                      |          |          | 10:37                  | ul 🗢 🗩                  |
| 挖 *                             | 男性                    |                                                      |          |          |                        |                         |
| E年月日 *                          | 1989年                 | 11月05日                                               |          |          | 659                    | 47206                   |
| ±所 *                            | 更                     | )使费号 *                                               |          |          |                        |                         |
|                                 |                       | 住所 *                                                 |          |          | SN<br>2022年            | //S//MMS<br>1月24日 16:22 |
|                                 | マンジ                   | コン・ビル名                                               |          |          | 確認コード・606343           |                         |
| スワード *                          | *******               |                                                      |          |          | 和田前心コート・ <u>000343</u> | (                       |
| ly N-NOSE ロ<br>ブイン方法 *          | メール<br>*              | アドレス                                                 |          |          |                        |                         |
|                                 | 携带電<br>*              | 話番号                                                  |          |          |                        |                         |
| 入力いただいた排<br>通知された「確認<br>確認コード   | -<br> 帯電話番号<br> コード」を | 9苑に、確認コードを通知しています。<br>た入力ください。(確認コードの有効期間:20)<br>ごちら | 23年03月14 | ⊟ 11:36) | ④確認コードを                | 入力し「上記内容で登録」            |
| メールが届かな                         | い場合はお                 |                                                      |          |          |                        |                         |
| *#80-1 11<br>メールが届かな<br>実って訂正する | い場合はお                 | 喀で登録                                                 |          |          |                        |                         |
|                                 |                       | 時で登録                                                 |          |          | My N-NOSE(マイページ)登      | 録 完了                    |

# ◆マイページログイン

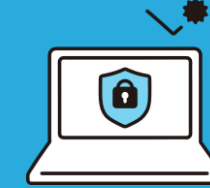

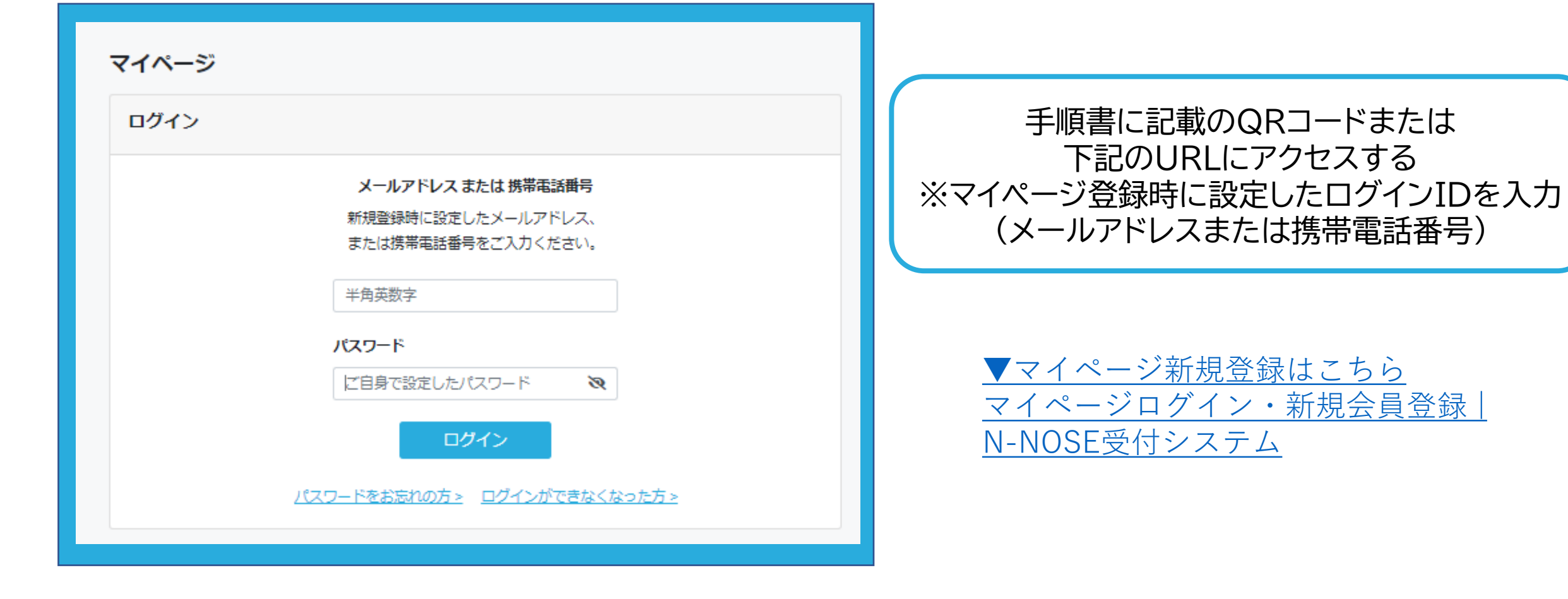

# ◆検体の提出予約

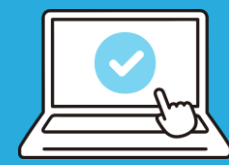

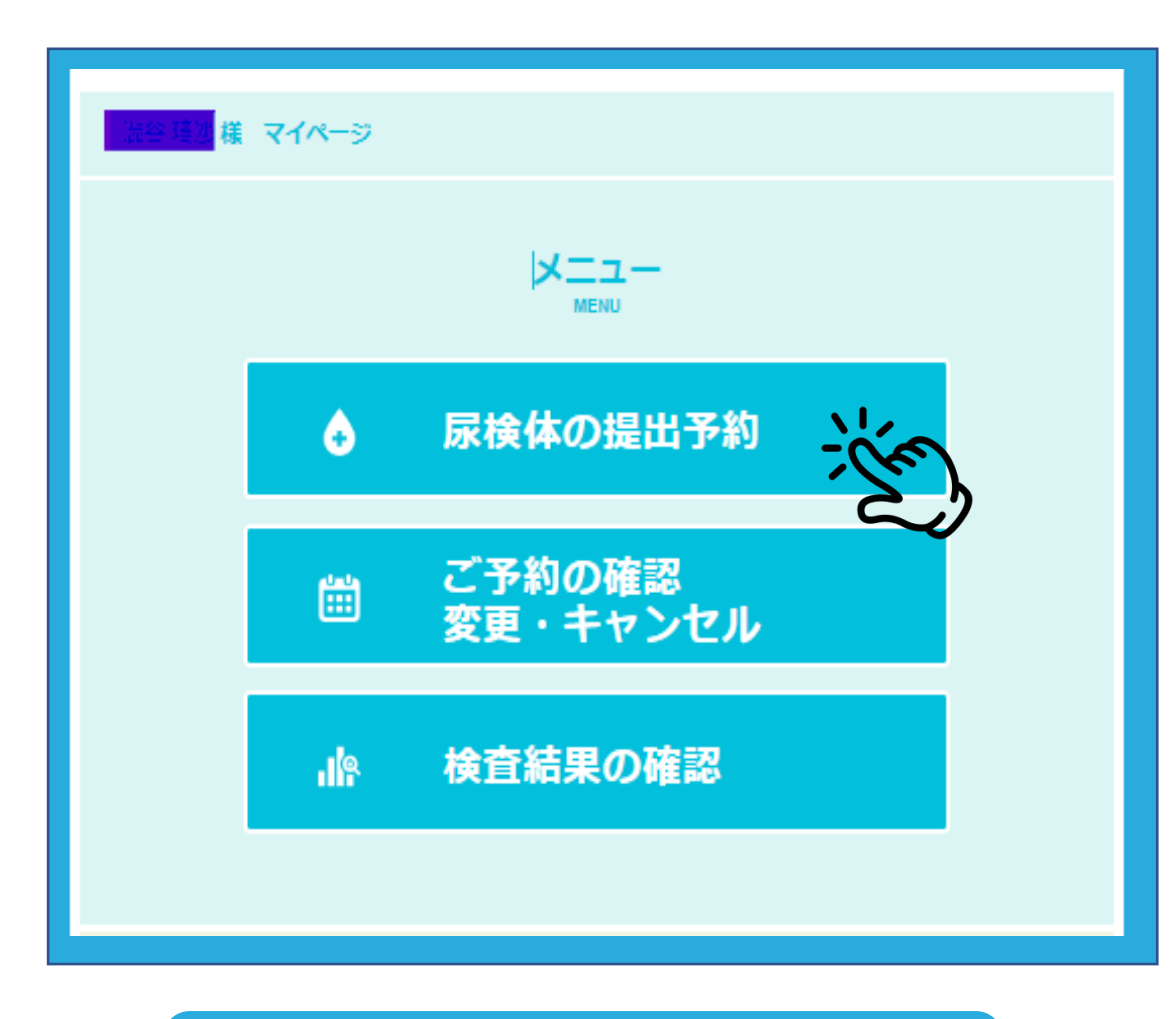

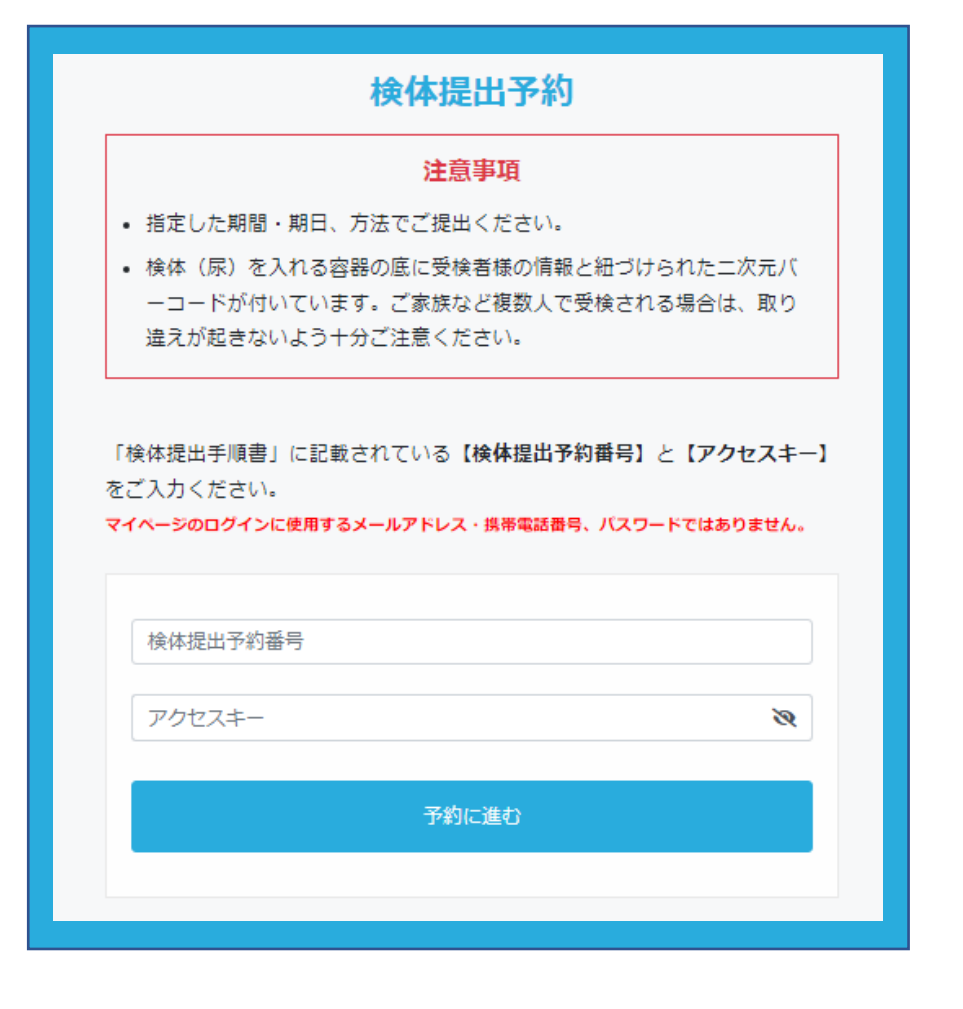

①尿検体の提出予約をクリック

②検体提出予約番号とアクセスキーを入力

## ◆提出方法の選択

## ③提出方法の選択

【A 指定の場所に持ち込む】 ※薬局を含む

【B 自宅に取りに来てもらう】 (N-NOSEat-home)

### いずれかを選択

Bを選択した方は9ページ

7

| A. 指定の場所へ持ち込む                                                                          |          |
|----------------------------------------------------------------------------------------|----------|
| 指定の場所を予約                                                                               | <b>»</b> |
| B. 自宅に取りにきてもらう (N-NOSE at home)                                                        |          |
| <ul> <li>・ 集荷料金が別途2,200円(税込)かかります。(クレジット決済のみ)</li> <li>・ 一回の集荷で5検体まで提出可能です。</li> </ul> |          |
| <ul> <li>人・愛犬ともに提出可能です。</li> <li>【離島について】本島から車で通行可能、且つ通行料無料の場合のみ集荷可能です。</li> </ul>     |          |
| 1検体のみの方                                                                                |          |
| 提出を予約                                                                                  | +        |
| 複数検体を同時に提出される方                                                                         |          |
| 1検体目の提出を予約 (集荷料金決済者はこちら)                                                               | +        |
| 2検体目以降の提出を予約 (決済者と一緒に提出される方はこちら)                                                       | +        |

検体(尿)提出方法の選択

提出方法はAまたはBの方法からご選択ください。

# A N-NOSEステーション・サテライトを予約 ※薬局を含む

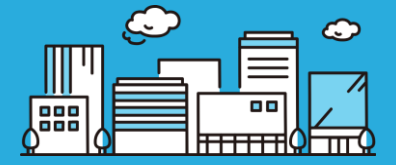

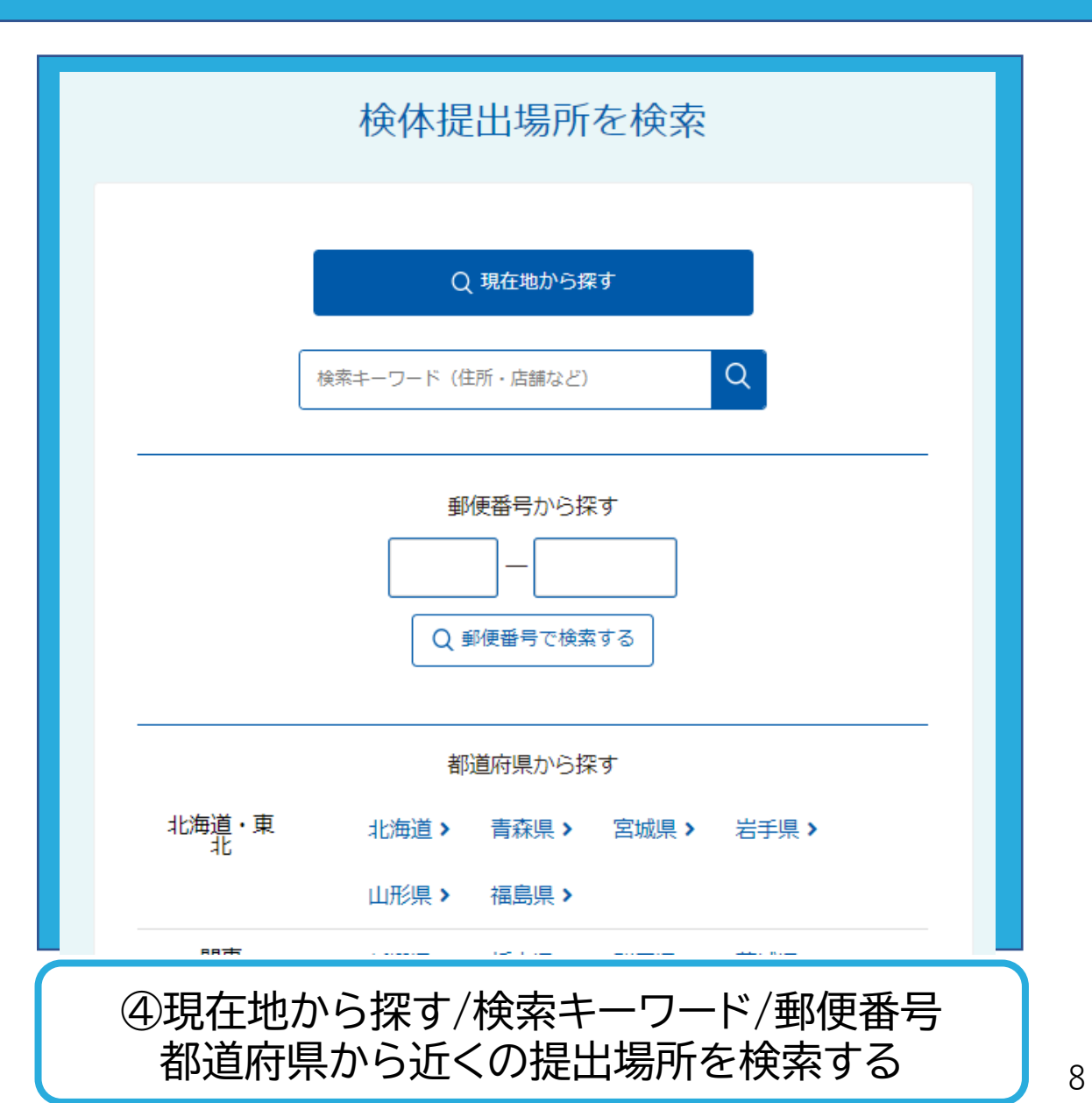

| 検体(尿)提出場所と提出期間をお選びください |                                                                                                    |               |                |                 |                |  |  |  |  |  |
|------------------------|----------------------------------------------------------------------------------------------------|---------------|----------------|-----------------|----------------|--|--|--|--|--|
| 場所                     | <b>選択中の提出先情報:N-NOSEステーションTOKYO(東京)(2023年3月末日で受付終了)</b><br>〒102-0094 東京都千代田区紀尾井町4番1号 ニューオータニガーデンコート2階 【受付時間】平日7:30<br>~15:00 (2023年3月末日で受付終了) 【店休日】土日祝・年末年始 [アクセス] |               |                |                 |                |  |  |  |  |  |
| 提出期間                   | 期間                                                                                                    | 期間を選択してください 🗸 |                |                 |                |  |  |  |  |  |
|                        |                                                                                                    |               |                |                 |                |  |  |  |  |  |
| 受検者情報 2 登録情報を変更する      |                                                                                                    |               |                |                 |                |  |  |  |  |  |
| 受検者氏名                  | 姓                                                                                                    | 検査            |                | 名               | 太郎             |  |  |  |  |  |
| フリガナ                   | セイ                                                                                                    | ケンサ           |                | XT              | ליםל           |  |  |  |  |  |
| 電話番号                   | 0362728                                                                                                    | 8110          |                |                 |                |  |  |  |  |  |
| メールアドレス                |                                                                                                    |               |                |                 |                |  |  |  |  |  |
| 性別                     | 男性                                                                                                    |               | 生年月日           | 生年月日 1989年11月5日 |                |  |  |  |  |  |
| 住所                     | Ē                                                                                                    | 邹便番号          | 102-0094       |                 |                |  |  |  |  |  |
|                        |                                                                                                    | 住所            | 東京都千代田区紀尾井町4-1 |                 |                |  |  |  |  |  |
|                        | マンシ                                                                                                    | ョン・ビル名        |                |                 |                |  |  |  |  |  |
| 規約同意必須                 | 口「利                                                                                                    | 用規約・個人情報      | の取り扱い」についてを    | をよく読み 同         | 意の上確認にお進みください。 |  |  |  |  |  |
| 戻る 確認に                 | 進む                                                                                                    |               |                |                 |                |  |  |  |  |  |
|                        |                                                                                                    |               |                |                 |                |  |  |  |  |  |

⑤提出期間(提出日)を選択し、確認へ進み予約完了

# B-1 自宅に取りに来てもらう(N-NOSE at-home)

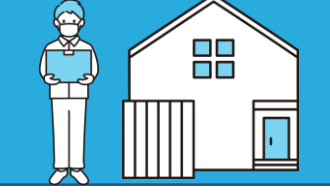

| 郵便番号から選択                                                                                                    |                         |                          |                          |                                                                              |                                               |                          |                                                           |                                                                              |                                                                             |                                   |  |
|----------------------------------------------------------------------------------------------------|-------------------------|--------------------------|--------------------------|------------------------------------------------------------------------------|-----------------------------------------------|--------------------------|-----------------------------------------------------------|------------------------------------------------------------------------------|-----------------------------------------------------------------------------|-----------------------------------|--|
|                                                                                                    |                         |                          | 123                      | - 1                                                                          | 234                                           |                          | 検索                                                        |                                                                              |                                                                             |                                   |  |
| 選択                                                                                                    |                         |                          |                          |                                                                              |                                               |                          |                                                           |                                                                              |                                                                             |                                   |  |
| 以下のエリアで集荷をご希望のお客様は【住所から選択】でご予約へお進みください。                                                                                                    |                         |                          |                          |                                                                              |                                               |                          |                                                           |                                                                              |                                                                             |                                   |  |
| 東京都 西多摩郡日の出町<br>大阪府 泉南郡田尻町、藤井寺市<br>兵庫県 加西市<br>埼玉県 南埼玉郡宮代町<br>祥奈川県 足柄上郡中井町、足柄上郡松田町、足柄上郡開成町<br>千葉県 長生郡一宮町<br>愛知県 津島市、愛知郡東郷町、丹羽郡大口町<br>福岡県 大野城市、朝倉郡筑前町、糟屋郡須惠町<br>佐賀県 神埼郡吉野ヶ里町 |                         |                          |                          |                                                                              |                                               |                          |                                                           |                                                                              |                                                                             |                                   |  |
|                                                                                                    |                         |                          |                          | 住所                                                                           | 「から選打                                         | R                        |                                                           |                                                                              |                                                                             |                                   |  |
|                                                                                                    |                         |                          |                          |                                                                              |                                               |                          |                                                           |                                                                              | at:)                                                                        | 毎道                                |  |
|                                                                                                    |                         |                          |                          |                                                                              |                                               |                          |                                                           |                                                                              | ===                                                                         | _                                 |  |
|                                                                                                    |                         |                          |                          |                                                                              |                                               |                          |                                                           |                                                                              | 百称県                                                                         | 岩手県                               |  |
| 佐賀県                                                                                                    | 福岡県                     | 山口県                      | 島根県                      | 鳥取県                                                                          |                                               | る川県                      | 富山県                                                       | 新潟県                                                                          | 育森県<br>秋田県                                                                  | 岩手県<br>宮城県                        |  |
| 佐賀県                                                                                                    | 福岡県<br>大分県              | 山口県広島県                   | 島根県                      | 鳥取県                                                                          | 滋賀県                                           | 石川県                      | 富山県<br>長野県                                                | 新潟県 群馬県                                                                      | 育森県<br>秋田県<br>山形県                                                           | 岩手県<br>宮城県<br>福島県                 |  |
| 佐賀県<br>長崎県<br>熊本県                                                                                                    | 福岡県<br>大分県<br>宮崎県       | 山口県<br>広島県<br>愛媛県        | 島根県<br>岡山県<br>香川県        | 鳥取県<br>京都府<br>大阪府                                                            | 滋賀県<br>三重県                                    | 石川県<br>福井県<br>岐阜県        | 富山県<br>長野県<br>山梨県                                         | 新潟県<br>群馬県<br>埼玉県                                                            | 育森県<br>秋田県<br>山形県<br>栃木県                                                    | 岩手県<br>宮城県<br>福島県<br>茨城県          |  |
| 佐賀県<br>長崎県<br>熊本県<br>鹿児島県                                                                                                    | 福岡県<br>大分県<br>宮崎県       | 山口県<br>広島県<br>愛媛県<br>高知県 | 島根県<br>岡山県<br>香川県<br>徳島県 | 鳥取県<br>京都府<br>大阪府<br>兵庫県                                                     | 滋賀県<br>三重県<br>奈良県                             | 石川県<br>福井県<br>岐阜県<br>愛知県 | 富山県       長野県       山梨県       静岡県                         | 新潟県<br>群馬県<br>埼玉県<br>東京都                                                     | <ul> <li>育森県</li> <li>秋田県</li> <li>山形県</li> <li>栃木県</li> <li>千葉県</li> </ul> | 岩手県<br>宮城県<br>福島県<br>茨城県          |  |
| 佐賀県<br>長崎県<br>熊本県<br>鹿児島県<br>沖縄県                                                                                                    | 福岡県<br>大分県<br>宮崎県       | 山口県<br>広島県<br>愛媛県<br>高知県 | 島根県<br>岡山県<br>香川県<br>徳島県 | 鳥取県<br>京都府<br>大阪府<br>兵庫県<br>和歌山県                                             | 滋賀県<br>三重県<br>奈良県                             | 石川県<br>福井県<br>岐阜県<br>愛知県 | <ul><li>富山県</li><li>長野県</li><li>山梨県</li><li>静岡県</li></ul> | <ul> <li>新潟県</li> <li>群馬県</li> <li>埼玉県</li> <li>東京都</li> <li>神奈川県</li> </ul> | <ul><li>育森県</li><li>秋田県</li><li>山形県</li><li>栃木県</li><li>千葉県</li></ul>       | 岩手県<br>宮城県<br>福島県<br>茨城県          |  |
| 佐賀県<br>長崎県<br>歴本県<br>鹿児島県<br>沖縄県<br>地域                                                                                                    | 福岡県       大分県       宮崎県 | 山口県<br>広島県<br>愛媛県<br>高知県 | 島根県<br>岡山県<br>香川県<br>徳島県 | <ul> <li>鳥取県</li> <li>京都府</li> <li>大阪府</li> <li>兵庫県</li> <li>和歌山県</li> </ul> | <ul><li>送賀県</li><li>三重県</li><li>奈良県</li></ul> | 石川県<br>福井県<br>岐阜県<br>愛知県 | 富山県       長野県       山梨県       静岡県                         | 新潟県<br>群馬県<br>埼玉県<br>東京都<br>神奈川県                                             | <b>育森県</b><br>秋田県<br>山形県<br>栃木県<br>千葉県                                      | 岩手県       宮城県       福島県       茨城県 |  |

#### 回収日時を選択してください

カレンダーの青色のボタンよりご希望のお時間をお選びください。空白の場合は予約枠が満席です。 集荷予約枠が更新されるタイミングは、前月の1日から8日までとなります。

#### 【荒天時の対応について】

9

交通規制等の事情で当日集荷ができない場合がございます。集荷可否につきましては当日朝の判断とさせて いただきます。集荷不可能と判断した場合には、ご登録のお電話番号に集荷日変更のご連絡をさせていただ きます。

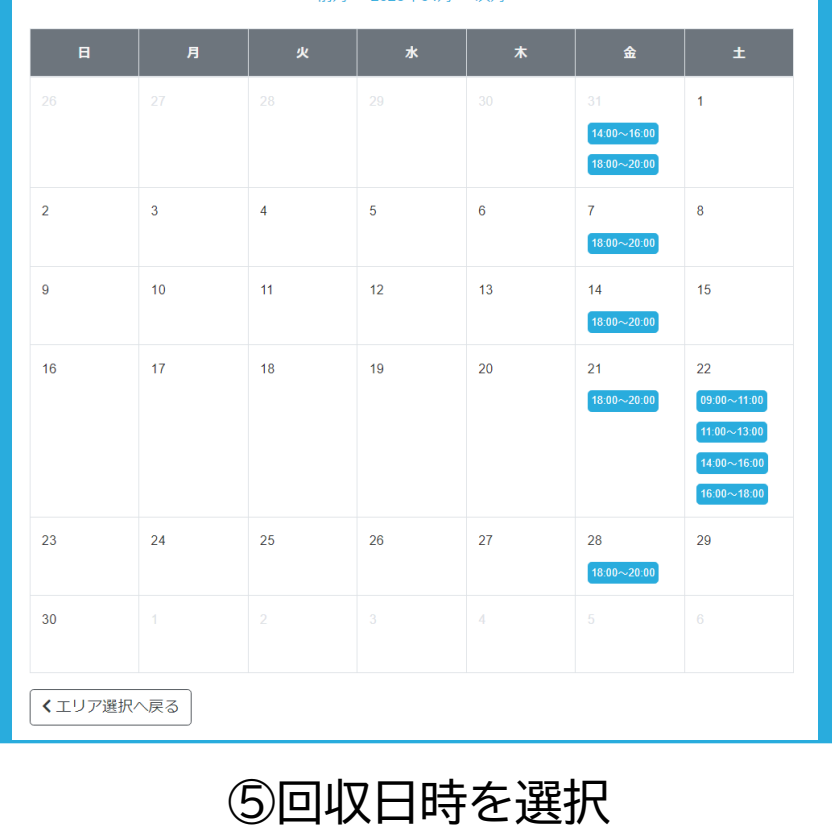

#### 前月 2023年04月 次月

|   | 受検者情報      |         |               |                |                |           | ▶ 登録情報を変更する    |  |  |  |
|---|------------|---------|---------------|----------------|----------------|-----------|----------------|--|--|--|
|   | 受検者氏名      | 姓       | 検査            |                | 名太郎            |           | 太郎             |  |  |  |
|   | フリガナ       | セイ      | ケンサ           |                |                | XT        | ליםל           |  |  |  |
|   | 電話番号       | 0362728 | 0362728110    |                |                |           |                |  |  |  |
|   | メールアドレス    |         |               |                |                |           |                |  |  |  |
|   | 性別         | 男性      |               |                | 生年月日           | 1989年1    | 1月5日           |  |  |  |
|   | 住所         | 郵便番号    |               |                | 102-0094       |           |                |  |  |  |
|   |            |         | 住所            | 東京都千代田区紀尾井町4-1 |                |           |                |  |  |  |
|   |            | マンシ     | ヨン・ビル名        |                |                |           |                |  |  |  |
|   | 規約同意必須     | □ 「利用   | 用規約・個人情報      | の取             | り扱い」についてをよう    | く読み、同     | 意の上確認にお進みください。 |  |  |  |
|   | 戻る 確認に     | 進む      |               |                |                |           |                |  |  |  |
|   | ⑥利用規       | 見約・     | 個人情<br>確      | 報認             | の取り扱い<br>へ進む   | ハにき       | チェックし、         |  |  |  |
|   |            |         |               |                |                |           |                |  |  |  |
| ( | ⑦申込内<br>3カ | 容を破     | 宿認し、<br>ニチェッ・ | ククク            | レジットカ<br>を入れ、予 | ード<br>が約を | 情報を入力。<br>確定。  |  |  |  |

| 申込内容確                                       | 三刀                          |                         |  |  |  |  |  |  |  |
|---------------------------------------------|-----------------------------|-------------------------|--|--|--|--|--|--|--|
| 集荷エリア                                       | 東京都 東京⑩                     | 東京都 東京⑩                 |  |  |  |  |  |  |  |
| 集荷希望日 2023年04月21日(金)                        |                             |                         |  |  |  |  |  |  |  |
| 集荷希望時間                                      | 18:00-20:00                 |                         |  |  |  |  |  |  |  |
| 集荷先                                         | 郵便番号 必須                     | 102 - 0094 住所検索         |  |  |  |  |  |  |  |
|                                             | 住所必須                        | 東京都千代田区紀尾井町 4-1         |  |  |  |  |  |  |  |
|                                             | マンション・ビル名<br>号室             | ニューオータニガーデンコート22階       |  |  |  |  |  |  |  |
|                                             | お名前 必須                      | 検査 太郎                   |  |  |  |  |  |  |  |
|                                             | ふりがな <u>必須</u>              | けんさ たろう                 |  |  |  |  |  |  |  |
|                                             | 電話番号 必須                     | 03627281110 ※ハイフン抜き     |  |  |  |  |  |  |  |
| 集荷料金                                        | 2,200円(税込)                  |                         |  |  |  |  |  |  |  |
| <b>クレジット</b><br>カード番号                       | カード情報を入                     | カしてください                 |  |  |  |  |  |  |  |
| 有効期限                                        | ▶ 月 ▶ 年                     |                         |  |  |  |  |  |  |  |
| セキュリテ<br>ィコード                               |                             |                         |  |  |  |  |  |  |  |
| ロクレジットカ-                                    | - ド情報を保存する                  |                         |  |  |  |  |  |  |  |
| 【ご予約前に、                                     | 必ずお読みいただきチェッ                | ックしてください]               |  |  |  |  |  |  |  |
| ☑ 1つの集荷                                     | 依頼に対し最大5名の検体                | 提出が可能です。                |  |  |  |  |  |  |  |
| ただし、受<br>図 キャノ キャン・ナ                        | 液着全員がマイページ登                 | 録を行い、マイベージ内での提出予約が必要です。 |  |  |  |  |  |  |  |
| <ul> <li>マ払有かき</li> <li>【提出方法につい</li> </ul> | マノビルした場合は他の                 | <i>い」</i> ロイアノビルビなります。  |  |  |  |  |  |  |  |
|                                             |                             |                         |  |  |  |  |  |  |  |
| <sup>採</sup> 泳後 9 ぐに<br>※冷凍保存期              | 府東軍で保官し、集何担<br>間は最大7日間となります | ヨ有にお渡しくたさい。<br>す。       |  |  |  |  |  |  |  |
| ☑ 確認しまし                                     | た                           |                         |  |  |  |  |  |  |  |
|                                             |                             |                         |  |  |  |  |  |  |  |
|                                             |                             |                         |  |  |  |  |  |  |  |
| 37.6h + 1h +                                | = -                         |                         |  |  |  |  |  |  |  |

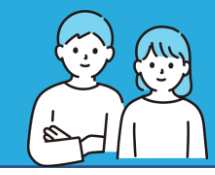

| ⑦集荷予約番号と代表者の電話番号を入力                                        | 代 | 表者の予約完了メールに<br>記載されています         |  |
|------------------------------------------------------------|---|---------------------------------|--|
|                                                            |   | ご予約が完了いたしました。                   |  |
| 代表者の方に集荷予約番号をお聞きください。<br>集荷予約番号をご入力ください。                   |   | お客様の集荷予約番号<br>PU-202303-0014164 |  |
| DPU - 123456 - 1234567<br>代表者の方の集荷依頼時の電話番号をハイフン無しでご入力ください。 |   |                                 |  |
| 0312345678                                                 |   |                                 |  |
|                                                            |   |                                 |  |

### 申込内容確認

| 集荷エリア | 東京都東京② PU-202303-0014164と同時発送 |                 |        |             |  |  |  |
|-------|-------------------------------|-----------------|--------|-------------|--|--|--|
| 集荷希望日 | 2023年03月29日(水)                |                 | 集荷希望時間 | 18:00-20:00 |  |  |  |
| 集荷先   | 住所                            | 〒102-0094       |        |             |  |  |  |
|       |                               | 東京都千代田区紀尾井町4-1  |        |             |  |  |  |
|       | お名前                           | 検査 太郎 (けんさ たろう) |        |             |  |  |  |

### 受検者情報

▶ 登録情報を変更する

| 受検者氏名   | 姓    | 検査       |                |            | 名     | 花子  |  |  |
|---------|------|----------|----------------|------------|-------|-----|--|--|
| フリガナ    | セイ   | ケンサ      |                |            | XT    | ハナコ |  |  |
| 電話番号    |      |          |                |            |       |     |  |  |
| メールアドレス |      |          |                |            |       |     |  |  |
| 性別      | 男性   |          |                | 生年月日       |       |     |  |  |
| 住所      | €    | 修番号      | 102-0094       |            |       |     |  |  |
|         | 住所   |          | 東京都千代田区紀尾井町4-1 |            |       |     |  |  |
|         | マンシ  | ヨン・ビル名   |                |            |       |     |  |  |
| 規約同意 必須 | 口「利用 | 用規約」をよく読 | み、             | 同意の上確認にお進み | ください。 |     |  |  |

## ⑧申込内容を確認し、利用規約・個人情報の取り扱 いにチェックし、確認へ進む

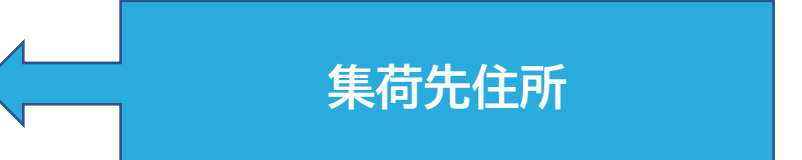

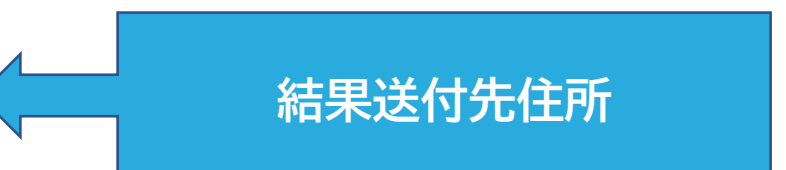